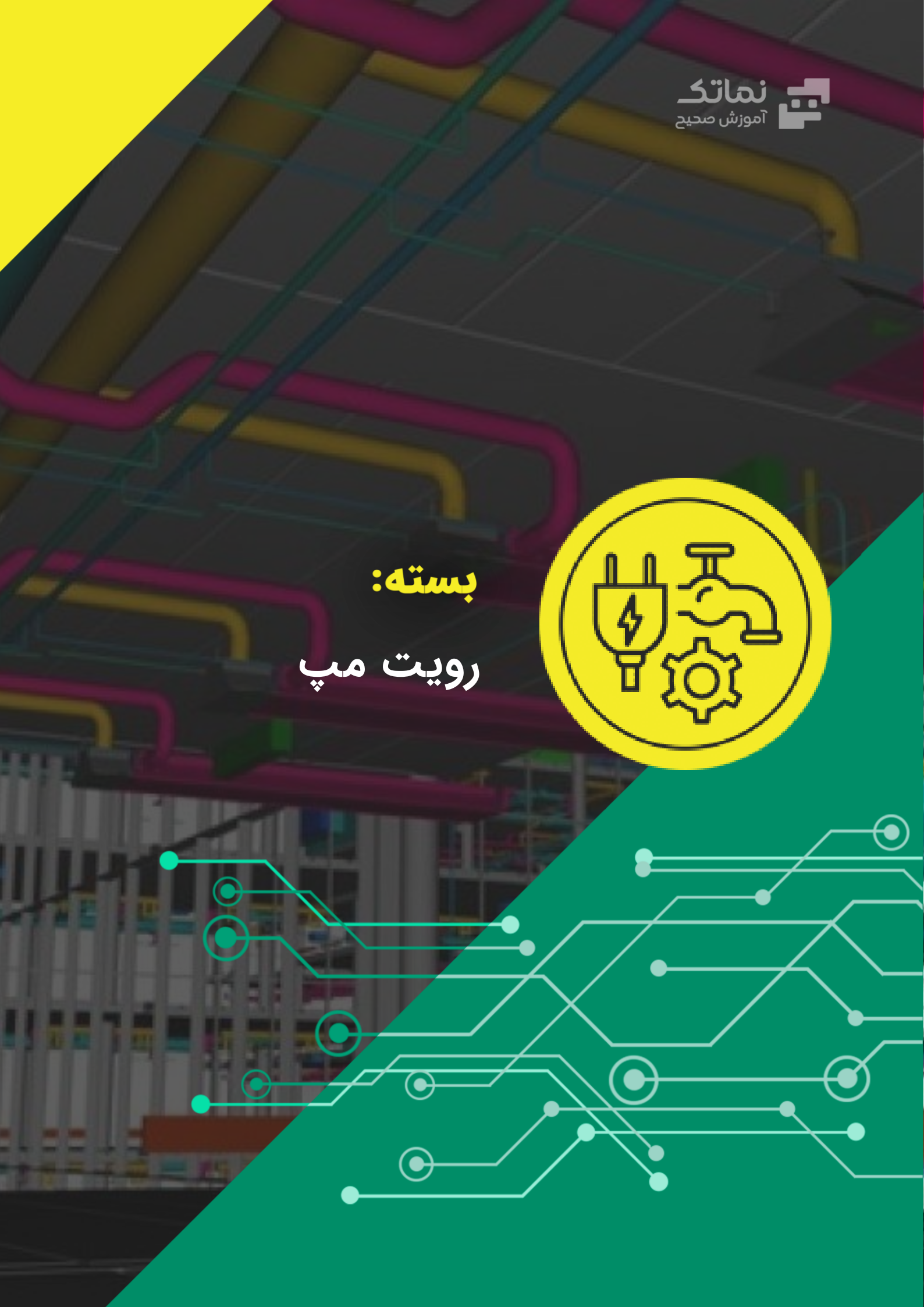

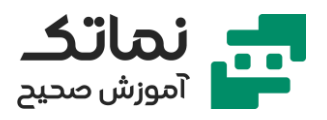

| ۲  | فصل اول   |
|----|-----------|
| ٤  | فصل دوم   |
| ۳۳ | فصل سوم   |
| דו | فصل چهارم |
| 19 | فصل پنجم  |
| ۲۰ | فصل ششم   |
| ۲۱ | فصل هفتم  |
| ۲۲ | فصل هشتم  |
| ۲٤ | فصل نهم   |

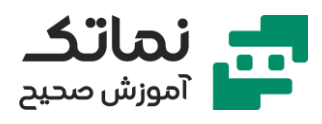

# فصل اول

- مقدمات نرمافزار رویت مپ (Revit MEP)
  - معرفی کارایی بخش Models
- معرفی بخش (Template) تأسیسات مکانیکی و الکتریکی
- انجام همزمان تأسيسات الكتريكي و مكانيكي به كمك Systems-Default-Metric
  - نحوه ایجاد بخشهای Project Browser و Properties از ماژول View
    - نام بردن کارایی tab های مختلف
  - معرفی بخشهای مختلف tab Systems برای تأسیسات مکانیکی و الکتریکی
    - تشریح آیتمهای مختلف Properties
      - معرفی کارایی Project Browser
        - تشریح کاربرد View Range
      - تشریح کاربرد Visibility/Graphic
    - معرفی کاربرد ماژول Filter در Visibility/Graphic
      - معرفی بخش Project Unit
        - معرفی ابزار Lohnk Revit
    - معرفی ماژول IFC جهت خروجی مشترک با سایر نرمافزارها
    - معرفی ماژول Link CAD جهت خروجی برای نرمافزار Auto CAD
      - معرفی امکانات اندازهگذاری بخش Annotate
        - معرفی امکانات ابزارها و Tab های مختلف
          - تشریح انواع فرمتهای ذخیرهسازی
            - معرفی کلیدهای میانبر
          - تشریح انواع حالتهای نمایش مدل
      - اهمیت منطبق بودن طبقات (Level معماری با تأسیسات)

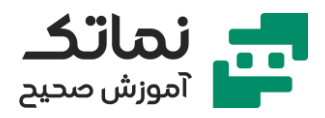

- تشريح نحوه تنظيم ايجاد (Leve & Grid) مقدمات اوليه براى ايجاد تأسيسات
  - نحوه ایجاد کلیدهای میانبر دلخواه
  - کاربرد ابزار Link CAD و کپی فایل از اتوکد
    - نحوه استفاده از ابزار Modify
- نحوه نمایش یا عدم نمایش قسمتی از طرح و نقشه به کمک Visibility/Graphic
  - نحوه برش قسمتی از نقشه در ماژول Annotation Categories در قسمت
    Visibility/Graphic

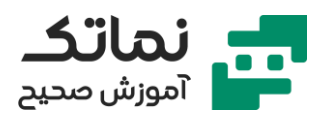

# فصل دوم

- تنظیمات مربوط به پایپینگ
- نحوه انتخاب ابعاد و خواص مايع درون لوله
- روشهای مختلف باز کردن تنظیمات مکانیکی (Mechanical Setting)
  - تشريح نحوه ايجاد لوله با متريال خاص موردنظر
  - تشریح نحوه ایجاد فیتینگ با ویژگیهای موردنظر
  - تشریح نحوه ایجاد شیب در مسیر لوله کشی با درصد معین
    - تشريح نحوه انتخاب زانويى همراه با تغيير قطر
      - تشريح نحوه تنظيم و تغيير قطر لوله موردنظر
    - نحوه تغییر اندازهگذاری اینچی یا میلیمتری لوله
      - نحوه تغییر رنگبندی و جنس لولهها
        - نحوه تغییر سیستم درون لولهها
        - نحوه انتخاب زاویه متغیر زانویی
  - تشریح کپی کردن اجزای سیستم پروژههای فعال به یکدیگر
    - تشريح تنظيمات ترسيم فاضلاب
- وابستگی نمایش مشخصههای اجزای فاضلاب به انتخاب فایل از پوشه تأسیسات (MEP) یا معماری
  - معرفی مسیر انتخاب کفشوی
  - نحوه انتخاب Section و تغییر نقطه مرجع
    - نحوه انتخاب صفحه مرجع مجازى
  - نحوه رسم مسیر لوله خروجی سرویس بهداشتی
    - تجميع مسير لولههاى خروجى فاضلاب
      - نحوه انتخاب سهراهی

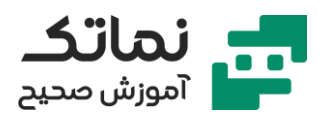

- معرفی کلید چک کردن پیوستگی سیستم لوله کشی
  - نحوہ نمایش خروجی نہایی (Render)
    - تشریح رسم لولههای Vent فاضلاب
    - تکمیل شبکه لولههای Vent فاضلاب
- نحوه تعریف کف جهت قرارگیری سنگ توالت ایرانی
  - نحوہ تغییر رنگ لولہھا
  - رسم یک مجموعه سرویس بهداشتی چند واحدی
- معرفی ابزار Array جهت افزایش تعداد و کپی کردن
- معرفی کلید میانبر جهت نمایش همه زوایا و پنجرههای موجود
- نحوه استفاده از کلید میانبر جهت Align کردن و همراستا کردن انشعابات
  - اهمیت کافی بودن فضا جهت رسم اتصالات و لولههای Vent
    - نحوه تعريف كف جهت قرارگيرى سنگ توالت ايرانى
      - معرفی ابزار چرخش از Modify
  - نحوه ترسیم لولهکشی تأسیسات روی نقشه سازه (معماری) لینک شده
    - معرفی کلید میان جهت نمایش ترسیمات مخفی
      - لوله کشی سرویس های بهداشتی
      - معرفی کاربرد ماژول Edit Family
- مشاهده تفاوت نمایش حالتهای Mechanical & Coordination درMechanical د
  - معرفی نحوه تبدیل زانویی به سهراهی (به کمک موس و علامت +)
    - تکمیل شبکه لولهکشی سرویسهای بهداشتیSanitary
      - رسم شبکه لولهکشی ونت Vent
  - نحوه همتراز کردن لولههای موازی با یکسان کردن مقدار Middle Elevation
    - تعیین سطح قرار گرفتن کفشوی با ابزار Work Plane
      - نحوه تغییر قطر و اندازه لولهها و اتصالات

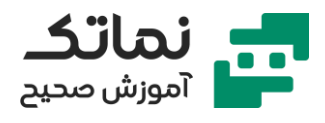

- تکمیل شبکه لولهکشی Vent
- معرفی کلید میانبر برش لوله Split Element
  - تکمیل شبکه لولهکشی فاضلاب
- اجرای شبکه لوله کشی فاضلاب در طبقات مختلف
- نحوه کپی کردن فایل نقشه کامل اتوکد در رویت
- اهمیت تبدیل واحد از Auto Detect به Meter هنگام باز کردن فایل جدید از اتوکد
- استفاده از دستور Alignment جهت منطبق کردن نقشه لینک شده جدید با خطوط مرجع نقشه قبلی
  - نحوه جابجایی لولهها جهت انطباق با نقشه مرجع
  - نحوه تغییر ابعاد در تنظیمات View Range جهت مشاهده لولههای زیرین
    - نكات اتصال لولهها به رايزر و انتخاب شيب مثبت يا منفى آن
      - معرفی تنظیمات چک کردن عدم برخورد لولهها با سازه
        - لوله کشی کفشوی و سرویسهای بهداشتی
          - ترسیم لولهکشیهای Vent
          - معرفی اجزای مهم در کنترل عدم برخورد
            - اتصال و ایجاد سهراهی با ابزار Trim
        - نحوه چک کردن عدم برخورد در محیط سهبعدی
    - معرفی ابزار کپی کردن کامل نقشه تأسیسات مشابه برای سایر طبقات
      - معرفی اجزای لولهکشی مشابه که باید کپی شوند
        - تعریف کاربرد ابزار Mirror
      - ترسیم سایر لولههای شبکه فاضلاب (طبقه همکف)
      - نحوه اصلاح و جابجایی کفشوی جهت عدم برخورد به تیر بتنی
        - ترسیم شبکه لولهکشی ماشینهای ظرفشویی و لباسشویی
      - نحوه اصلاح مسیر لولهکشی جهت عدم برخورد با لولههای ونت

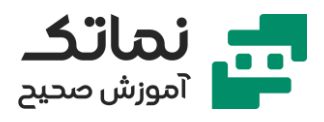

- اهمیت مخفی کردن یا کپی نکردن لولههای رایزر همراه با سایر لولهها
  - تکمیل شبکه لوله کشی طبقات همکف تا سوم
  - شروع ترسیم شبکه لولهکشی آب مصرفی (DWS)
  - تشریح شبکه لولهکشی در نظر گرفتهشده در اتوکد
  - تعریف (لینک و کپی) طرح و نقشه اتوکد در رویت مپ
  - معرفی کلید میانبر جهت انتخاب شیرآلات (Pipe Accessory)
    - تعریف و بارگذاری شیرآلات در اندازه موردنیاز
    - معرفی ماژول تغییر اندازه شیرآلات (Edit Type)
- منطبق کردن لبههای عمودی و افقی نقشه کپی شده از اتوکد با بلوکهای ترسیمشده در رویت مپ کلید میانبر (Alignment)
  - اهمیت چک کردن عدم تداخل لولههای آب خانگی و فاضلاب
    - ترسیم انشعابات لولههای آب گرم و سرد و کلکتور بندی
      - معرفی ابزار عدم نمایش لولههای فاضلاب و ونت
      - تنظیم ابعاد لولههای آب جهت قرارگیری در زیر کف
    - طراحی مسیر لولهکشی آب سرد پکیج و سینک ظرفشویی
      - تکمیل مسیر لولهکشی آب مصرفی سرد واحد
      - تکمیل لولهکشی آب گرم و سرد مصرفی واحد جنوبی
        - نحوه آمادهسازی فایل اتوکد طبقه اول پروژه
    - انشعاب گرفتن از لوله رایزر و اتصال آن به کلکتور طبقه اول
- استفاده از ابزار Pipe Accessory جهت قرار دادن شیرآلات لولههای خروجی از کلکتور
- معرفی جنسهای مختلف لولههای استفاده شده در مسیر قبل و بعد از شیرهای تعیین
  دبی خروجی کلکتور
  - معرفی تنظیمات انتخاب سهراهی تبدیل دار (Reducida)
  - چک کردن عدم تداخل لوله کشی با سازه در حالت سه بعدی و Coordination

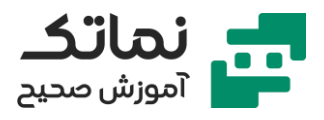

- نحوه تنظیم ارتفاع مسیر لولهکشی متصل به ماشینهای ظرفشویی و لباسشویی
  - معرفی دو روش جهت رفع برخورد لولهها
  - نحوه کپی کردن لوله کشیهای مشابه طبقه اول در طبقات دوم و سوم
  - تکمیل لولهکشی آب مصرفی با دو جنس متفاوت و انواع اتصالات و زانوییها
    - مدلسازی لولهکشی آب رادیاتور
    - نحوه آمادهسازی فایل اتوکد رادیاتور پروژه طبقه همکف
    - معرفی تنظیمات عدم نمایش ترسیمات قبلی جهت خلوت ر شدن نقشه
    - معرفی سایت Bimstore جهت دانلود مدلها و اجزای مصرفی (Family)
      - روشهای مختلف چرخش اجزا و المانها
      - ترسیم لولههای خروجی از کلکتور با جنسهای مختلف
        - معرفی تنظیمات مخفی کردن سطح طبقات
          - روش ترسیم پل جهت عدم برخورد لولهها
      - نحوہ پاک کردن همه سکشن ها (Section) جهت دید بهتر
        - چک کردن ارتفاع و جنس لوله کشی
- نحوه اضافه کردن فیلتر جهت نمایش یا عدم نمایش المانها و اجزا) در Visibility
  Graphic)
  - تکمیل لولهکشی رادیاتور
  - اهمیت چک کردن چندباره عدم برخورد لولهها با یکدیگر و ترسیم پل
  - معرفی مزایای مدل سهبعدی در جانمایی کلکتورها و مشاهده برخورد لولههای سیستمهای مختلف (رادیاتور، فاضلاب، آب مصرفی و...)
    - تغییر جانمایی کلکتورهای از قبل طراحیشده طبقه اول
      - نحوه قرار دادن كلكتور داخل ديوار
    - نحوه رفع برخورد لولهها به كمك حذف تبديل (فيتينگ) ها و تغيير ارتفاع
      - ترسیم لولهکشی رادیاتورها از کلکتور

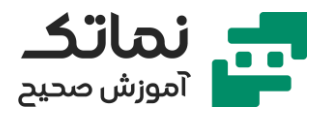

- نحوه تغییر قطر و ارتفاع لولههای ترسیمشده
- معرفی تنظیمات غیرفعال کردن نمایش نقشههای لینک شده
- معرفی تنظیمات کپی کردن لولهکشی رادیاتور طبقه اول برای طبقات ۲ و ۳
  - یادآوری تنظیمات ذخیرہ کردن
  - نکات دانلود کردن فایل تجهیزات
  - آمادهسازی فایل طرح و نقشه لوله کشی تجهیزات آتشنشانی
    - معرفی لوله پرکاربرد بخش آتشنشانی
  - معرفی کلید میان برای تغییر واحد اجزای مختلف (لوله آتشنشانی)
- نکته تناسب جنس لوله و سیستم در حال فعالیت مثلاً (Fire Wet) برای آتشنشانی
  - معرفی تفاوت ظاهری فایلهایی که نیاز به طبقه میزبان (سقف کاذب یا طبقه قرارگیری) دارد
    - ترسیم لولهکشی اسپرینکلر و انشعابات آن
      - مرور مسیر لولهکشی گاز در نقشه اتوکد
    - تعریف و ایجاد نوع سیستم لولهکشی دلخواه (گاز)
      - جانمایی کنتور گاز
      - ترسیم مسیر لولهکشی گاز از کنتور در زیرزمین
        - قرار دادن شیر قطع و وصل لولهکشی گاز
    - نحوه تغییر ارتفاع شیرهای قطع و وصل گاز (همارتفاع کردن آنها)
      - اهمیت اعمال تغییر لوله رایزر و انشعابات آن
        - تکمیل مسیر لولهکشی گاز طبقه همکف
          - مدلسازی بخش موتورخانه
    - معرفی علامتهای ورودی و خروجی ابعادی، مکانیکی و برقی پمپ
      - معرفی تنظیمات تغییر ورودی و خروجی پمپ
      - معرفی روش انطباق ورودی و خروجی پمپ با لولههای موجود

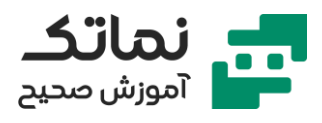

- معرفی تنظیمات بارگذاری فلنج (تبدیل) جهت اتصال لوله به پمپ
  - نحوه جابجایی و چرخش پمپ جهت جانمایی دقیق
  - نحوه انتخاب و بارگذاری اجزای مختلف مانند لرزهگیر، صافی
    - معرفی ابزار کپی کردن پمپ
    - ترسیم گیج فشار و شیر ورودی آن
    - تکمیل انشعابات کلکتور متصل به پمپها
    - ادامه مدلسازی و ترسیم پمپهای موتورخانه
      - ترسیم صافی، شیر یکطرفه، لرزهگیر و...
        - کپی کردن پمپهای یکسان
  - ترسیم کلکتورهای انشعابات لولههای ورودی و خروجی از پمپها
    - ترسیم بوستر پمپها
- ترسیم و استفاده از شیر پروانهای در مسیر ورودی افقی پمپ (فضاهای کوچک)
  - نحوه کپی کردن لوله ورودی و اجزا و اتصالات آن
  - معرفی ابزار و فلنج ها (تبدیل) جهت اتصالات لولهها با اندازههای متفاوت
    - نحوه کپی کردن لوله خروجی و اجزا و اتصالات آن
- ترسیم و تکمیل کلکتور های لولههای ورودی و خروجی بوستر پمپها Booster)
  Pump)
  - شروع ترسیم و مدلسازی بوستر پمپهای آتشنشانی
  - نکات استفاده از کاتالوگ سازندهها در تغییرات دلخواه اجزا (تغییر Family ها)
    - نکات تغییر اندازه لولهها و اتصالات آن
    - نکات انتخاب جنس در بخشهای مختلف پایپینگ و لوله کشی ساختمان
- ترسیم کلکتورهای انشعابات لولههای ورودی و خروجی از پمپهای آتشنشانی
  - ترسیم گیجهای فشار لولههای خروجی از پمپهای آتشنشانی
    - ترسیم و جانمایی منابع کویلی در موتورخانه

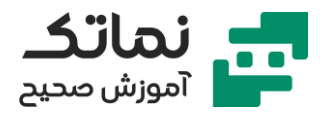

- ترسیم و جانمایی پمپهای سیرکولاتور
- ترسیم لولههای منشعب از پمپهای سیرکولاتور و اتصالات آن (صافی، فلنج و ...)
  - تکمیل کلکتور های پمپهای سیرکولاتور
  - ادامه و تکمیل مدلسازی پمپهای سیرکولاتور
  - استفاده از Cap جهت مسدود کردن دو سر کلکتور
    - ترسیم لوله Bypass و شیر آن
  - استفاده از ابزار Create Similar برای ترسیم شیر مشابه شیرهای قبلی
    - ترسیم بویلر ها
    - ترسیم لوله کلکتور بویلر ها
    - ترسیم لولههای متصل به کلکلتور بویلر با اندازههای مختلف
  - ترسیم فلنج و شیرهای پروانهای و دروازهای لولههای متصل به کلکتور
  - استفاده از Cap Butt welded برای مسدود کردن دو سر کلکتور بویلر
  - ترسیم شبکه لوله کشی رفت و برگشت بویلرها و کلکتور ها به یکدیگر
  - تغییر مشخصات دیگ چدنی انتخابشده طبق نقشه با گزینه Edit Family
    - ترسیم لولهکشی رفت و برگشت دیگ چدنی به کلکتورهای مرتبط
      - انتخاب شیر رزوهای و کپی کردن آن برای سایر لولهها
  - ترسیم لوله و اجزا و اتصالات بین کلکتورهای واسطه بین پمپها و بویلر ها
- نحوه جابجایی لولههای متصل به کلکتور به دلیل استفاده کمتر از اتصالات و زانوییها در تغییرات ارتفاعی (جهت عدم تداخل)
  - ترسیم لوله و اجزا و اتصالات بین کلکتورهای واسطه بین پمپها و دیگ چدنی
    - اهمیت تناسب جنس لولهها و اتصالات متصل به اجزای مختلف
      - نحوه تغییرات ترسیمات قبلی پمپهای سیرکولاتور
    - تغییر مشخصات منبع کویلی انتخاب شده طبق نقشه با گزینه Edit Family
      - ترسیم لولهکشی بین کلکتور پمپهای سیرکولاتور و منبع کویلی

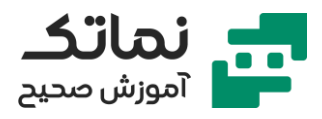

- ترسیم لولهکشی بین کلکتور دیگ چدنی و منبع کویلی
  - تکمیل شبکه لولهکشی منابع کویلی
- ترسیم منابع آب تأمینکننده آب مصرفی و آتشنشانی
- معرفی ابزار ایجاد فمیلی (Family) جدید و نحوه انتخاب دستهبندی آن
  - ترسیم لولهکشی آب ورودی به بوستر پمپها از منبع آب
- تغییر لوله کشی کلکتور ورودی بوستر پمپهای آتش نشانی از عمودی به افقی
- ترسیم و تکمیل لولههای ورودی و خروجی کلکتور بوستر پمپهای آتشنشانی
  - تکمیل مدلسازی پایپینگ موتورخانه

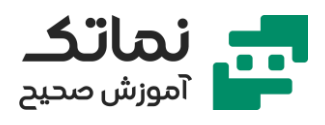

# فصل سوم

- ترسیم کانال (Ducting)
- معرفی قسمت HVAC از بخش Systems برای ترسیم کانال
  - معرفی انواع System Type های مرتبط کانالکشی
- ترسیم و مشاهده شماتیک زانویی و سهراهی انواع کانال (Duct)
- مشاهده تفاوت سهراهی و زانویی ۴ نوع اصلی کانال (Radius/Miter و (Taps/Tees)
  - معرفی ابزار تغییر شعاع زانویی (Edit Type)
    - معرفی ابزار Duct Fitting
  - معرفی تنظیمات پیشفرض قرار دادن یکی از Duct Fitting های دلخواه
    - انتخاب انواع دمیر از Duct Accessory
      - معرفی ابزار Convert to Flex Duct
  - معرفی ابزار Air terminal تفاوت شماتیک دریچههای (return, Supply, Exhaust)
    - معرفی تنظیمات ابعاد و نوع هندسه دریچه و مسیر کانال
    - افزایش تعداد دریچهها به کمک ابزارهای Array و Copy
      - ترسیم انشعابات کانال جهت اتصال به دریچهها
        - Fabrication Part
    - معرفی ابزار تغییر ابعاد و تنظیمات بخشهای مختلف کانالکشی
      - معرفی کاربرد ابزار Route and Fill
      - مقایسه ابزارهای Fabrication Part و Duct در ترسیم کانال
        - ترسیم مسیر کانال هواساز و انشعابات آن برای دریچهها
- معرفی انشعابهای مختلف در ترسیم مسیر کانال هواساز به کمک Fabrication Part
  - ترسیم دریچههای Return و مسیر کانال بازگشتی به هواساز در دو حالت & Duct
    Fabrication Part

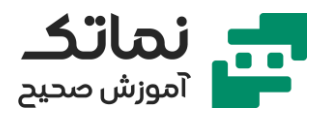

- ترسیم کانال فن کویل
- روش چک کردن واحد نقشه اتوکد ورودی در رویت
- بارگذاری انواع فیتینگ های کانالکشی در داخل رویت (Load Family)
  - نحوه ایجاد سیستم (System Type) جدید
  - ترسیم دریچههای خروجی کانال فن کویل و انشعابات آن
  - ترسیم انشعاب کانال متصل به دریچه از نوع فلکسی (Flex Duct)
    - ترسیم و تمرین انواع انشعابات
    - معرفی ابزار قرینه (Mirror) و نحوه خط تقارن آن
    - معرفی مسیر دانلود و نحوه ایجاد اجزای (Family) دلخواه
      - معرفی ابزار ایجاد سقف کاذب
      - تنظیم ارتفاع قرارگیری فن کویل ها با سقف کاذب
    - ترسیم کانال فن کویل به همراه تغییر اندازه در طول مسیر
  - ترسیم دریچههای خروجی کانال فن کویل و نحوه تغییر اندازه آنها
    - ترسیم مجدد کانال با ابزار Fabrication Part
    - معرفی ابزار تغییر ابعاد سهراهی در Fabrication Part
      - (Edit Part) •
    - معرفی مزایا و معایب ترسیم کانال با Fabrication Part
      - نحوه تغییر اندازه سهراهی و انشعابات متصل به آن
    - معرفی ابزار کپی کردن انشعابات در صورت یکسان بودن اندازهها
- نحوه چک کردن برخورد کانالها با یکدیگر و انتخاب فیتینگ مناسب جهت مسیر جایگزین
- مقایسه ترسیم کانال فن کویل به روش معمولی (Draw Duct) و Fabrication Part
  - معرفی کاربرد ترسیم اتوماتیک
  - معرفی مزایا و معایب ترسیم اتوماتیک

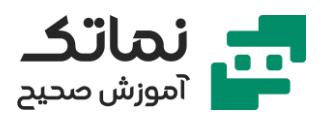

- ترسیم اتوماتیک مسیر لولهکشی کفشوی ها و سرویس بهداشتی فرنگی
  - معرفی کلید میانبر مشاهده سیستمهای شبکهای و متصل به یکدیگر
    - معرفی کاربرد ابزار User Interface
  - ترسیم اتوماتیک لولهکشی آبرسانی پمپ به سرویس بهداشتی فرنگی
    - ترسیم اتوماتیک دریچههای هوا و کانالکشی آنها
      - معرفی کاربرد ابزار Generate Layout
    - ترسیم اتوماتیک اتصال فن کویل به دریچهها و کانالکشی آنها
- معرفی تنظیمات تغییر سیستم کانال Duct Type حین ترسیم اتوماتیک

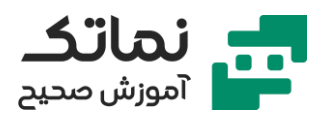

# فصل چهارم

- ترسیم بخش برق (Electrical)
- معرفی کاربرد دو قسمت اصلی بخش برق (Lighting & Power)
- معرفی تنظیمات نمایش شعاع نوری لامپها (Visibility Graphic)
  - معرفی ابزار تعریف ارتفاع لامپ
- معرفی Family های مختلف و وابستگی و عدم وابستگی اجزای ترسیمات برقی به بخش معماری و تعریف میزبان (مانند سقف کاذب)
  - معرفی کاربرد ابزار Camera و Render
    - مرور نکات ذخیرہ فایل
  - ترسیم سینی کابل (Cable Tray Drawing)
  - معرفی ابزار Cable Tray در قسمت Electrical Systems
    - معرفی مسیر نمایش سینی کابل در Visibility Graphic
    - معرفی ابزار ترسیم سهراهی یا چهارراهی سینیهای کابل
      - معرفی تنظیمات مختلف سینی کابل
      - معرفی تنظیم شعاع زانویی سینی کابل
      - معرفی تنظیمات رنگبندی سینیهای کابل
    - تفاوت رنگبندی در محیطهای نمایش مختلف نرمافزار
      - ترسیم و مدلسازی سینی کابل از روی نقشه اتوکد
        - معرفی کاربرد ابزار Trim در ترسیم سینی کابلها
  - معرفی تنظیمات تعیین System Type در ترسیم سینی کابلها
    - معرفی انواع کاربرد سینیهای کابل
    - معرفی ابزار (Device) امعرفی ابزار
    - معرفی کاربردهای مختلف ابزارهای Placement

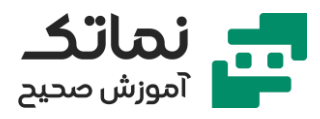

- معرفی کاربرد و نحوه نمایش مشخصههای جریان الکتریکی و نحوه اصلاح آنها
  - معرفی ابزار ترسیم سقف کاذب جهت قرارگیری تجهیزات روشنایی
    - ترسیم گروهی و منظم لامپها روی سقف کاذب
    - معرفی ابزار و مسیر تعیین یک کلید برای گروهی از لامپها
  - معرفی کاربرد ابزار تابلو برق (Electrical Equipment) و انواع آن
    - معرفی کلید میانبر Electrical Setting و کاربرد آن
      - معرفی کاربرد کلید Panel Schedule
    - تکمیل ترسیم شبکه و اتصال پریزها، لامپها و ... به تابلو برق
    - ترسیم و جانمایی هشداردهندههای آتشنشانی (Fire Alarm)
      - ترسیم گروهی Fire Alarm ها به کمک Array
        - ترسیم شبکه و جانمایی تلفن
- مرور نقشه سیستمهای الکتریکی (اعلام حریق، روشنایی و...) پروژه در اتوکد و کپی
  کردن آن در رویت
  - ترسیم و مدلسازی اجزای روشنایی طبقه اول پروژه
  - معرفی کاربرد View Range در رفع تداخلهالوژنهای نوری و سقف کاذب
    - معرفی روش تعریف هالوژنها و کلیدها در اجزای الکتریکی
      - کیی کردن لوسترهای مشابه در سایر بخشها
    - نحوه شناساندن سوییچ و کلیدهای لوسترهای مرتبط باهم
  - معرفی کاربرد ابزار و جدول Family Category and Parameter در نوار ابزار Edit Family
    - قرار دادن یک کلید برای گروهی از هالوژنها
    - معرفی کلید میانبر جهت نمایش سیستمهای فعال (System Browser)
      - معرفی کلید میانبر و ابزار ترسیم لوله برق
        - ترسیم لوله برق درون دیوار

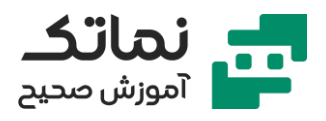

- چک کردن عدم تداخل لوله برق با سقف کاذب و سایر کانالکشیها
  - معرفی مسیر تغییر رنگبندی و سیستمها (System Type)
- معرفی مسیر تعریف Junction Box جهت بهبود زانوییها در ترسیم لوله برق
  - ترسیم پریزهای برق در قسمت الکتریکال
  - ترسیم و اتصال پریزها به یکدیگر و شبکه و جعبهتقسیم
  - معرفی ابزار و کلید میانبر تنظیمات برقی جهت ترسیم تابلو برق
    - تشريح نحوه اتصال پريزها به تابلو برق
    - ترسیم و تعریف تابلو برق جهت تغذیه برق سه فاز
- نکات تناسب خصوصیات الکتریکی (جریان و ولتاژ) پریزها با تابلو برق متصل شده
  - معرفی ابزار خروجی گرفتن از تابلو برق
  - تشريح تنظيمات تابلو برق (Setting Electrical Panel)

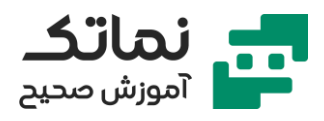

# فصل پنجم

- ریز مترہ (Take Off Material)
- امکان گرفتن خروجی و ریز متره و برآورد پس از اتمام مدلسازی تأسیسات برقی و مکانیکی روی نقشه و طرح معمار
  - معرفی ابزار و تشریح مسیر خروجی ریز متره گرفتن از لولهها
    - معرفی ابزار فیلتر کردن خصوصیات موردنظر لوله در برآورد
  - معرفی مسیر خروجی اکسل گرفتن از جدول خصوصیات موردنظر لوله
- معرفی روش دوم خروجی اکسل گرفتن از جدول خصوصیات موردنظر اجزای مختلف مدلسازی شده نصب افزونه (Plugin)
- مرور مسیر خروجی اکسل گرفتن از جدول خصوصیات زانوییها و سهراهیها (انواع اتصالات)
  - معرفی روش تغییر واحد در جدول خروجی اکسل خصوصیات موردنظر کانالکشی
- معرفی تنظیمات خروجی جدول اکسل کانالهای ترسیمشده به روش Fabrication
  Part
  - معرفی روش خروجی جدول ریز متره و برآورد اجزای الکتریکی

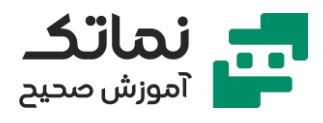

# فصل ششم

- Shop Drawing) نقشه شاپ
- معرفی روش گرفتن خروجی نقشه اجرایی پیمانکار
- فیلتر کردن و حذف آیتمهای اضافی (اجزای شبکه اطفا حریق و...) در نقشه اجرایی لولهکشی و پایپینگ
  - معرفی کاربرد ابزار Callout
  - تشریح آمادهسازی نقشه لوله کشی آب بهداشتی
    - معرفی کاربرد ابزار Tag by Category
  - تشريح تنظيمات نحوه نمايش مشخصات اجزاى مختلف در نقشه خروجى
    - معرفی ابزار اندازهگذاری در نقشه خروجی
- معرفی آیتمهای قابلتغییر در تنظیمات Visibility Graphic جهت تهیه نقشه شاپ
- تشریح ابزار تغییر برچسبهای (Tag) نقشه بر اساس نوع سیستم (System Type)
  - معرفی کاربرد ابزار Callout در لولهکشی و کانالکشی
  - تشریح ابزار و مسیر تغییر شکل (فرمت) دلخواه و نقشه خروجی

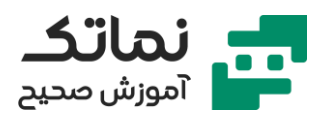

# فصل هفتم

- تداخل یابی (Clash Detection)
  - معرفی ابزار تداخل یابی
- چک کردن تداخلهای لولهها با یکدیگر
- معرفی ابزار گزارشگیری و تهیه لیست برخوردها
- معرفی مسیر چک کردن برخورد کانالها و لولهها
- معرفی تنظیمات چک کردن تداخل لولهها با سازه (ستون)
- معرفی مسیر خروجی گرفتن با فرمت نرمافزار (NWS) Navisworks
- معرفی ابزار و تنظیمات چک کردن تداخلها در نرمافزار Navisworks

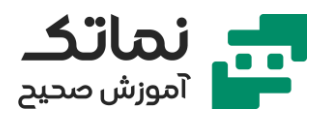

# فصل هشتم

- ساخت فمیلی (Making Family)
- تفاوت فرمت و پسوند فایلهای مدل و فمیلی (Model & Family)
  - معرفی کلید میانبر جهت مختصات مرجع
    - معرفی کاربرد ابزار Family Type
  - معرفی کاربرد ابزار Mirror در ساخت فمیلی
  - تشریح پارامتریک کردن ابعاد در ساخت فمیلی
  - معرفی مسیر شناساندن فمیلی ساختهشده در پروژه
- معرفی کاربرد ابزار Extrusion در نوار ابزار Create (تغییر و ساخت فمیلی)
- معرفی تفاوت ویژگیهای Type & Instance در Type Type & Instance
  Properties
  - Family Category and Parameter
    - ترسیم پارامتری مخزن آب بهعنوان یک فمیلی
      - معرفی کاربرد ابزار Pipe Connector
      - ترسیم و ساخت فمیلی مخزن آب افقی
        - معرفی کاربرد ابزار blend
    - معرفی مسیر تعریف برچسب برای اجزای مخزن
      - Solid Sweep
      - نحوه انتخاب متریال (Material) برای فمیلی
        - کاربرد ابزار Pick Path
        - کاربرد ابزار Sketch Path
        - نحوه تعريف ميزبان جهت قرارگيري فميلي
    - ترسیم یک ساپورت (نبشی) بهعنوان یک فمیلی

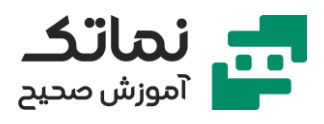

- ترسیم و ساخت فمیلی فلنج دلخواه طبق استاندارد
  - کاربرد ابزار Revolve
  - تعريف پارامتری ابعاد فلنج
    - کاربرد ابزار Void Forms
  - ترسیم جای پیچهای فلنج به کمک ابزار Mirror
    - معرفی تنظیمات فمیلی
- ترسیم و جایگذاری پیچ و مهرهها به کمک ابزار Extrusion و Mirror
  - ترسیم و ساخت فمیلی کلید و پریز الکتریکی دلخواه
    - کاربرد ابزار Mirror در ساخت فمیلی پریز
      - ترسیم کلید بدون نیاز به میزبان

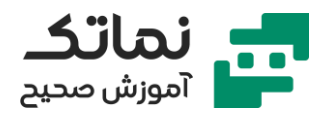

# فصل نهم

- معرفی تنظیمات ذخیرہ کردن فایل رویت با فرمت اتوکد (دوبعدی یا سهبعدی)
  - معرفی کاربرد انواع افزونهها (Plugin)
- ترسیم کانال تهویه به کمک ابزارهای MagiCAD Ventilation با زاویه و ارتفاع دلخواه
  - کاربرد ابزار Vertical Crossing
  - کاربرد ابزار Standard Connection
  - کاربرد ابزار MagiCAD Electrical در ترسیم سینی کابلها
    - ترسیم انواع ساپورت ها به کمک افزونه Victaulic